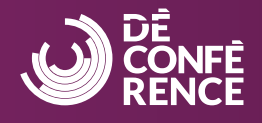

#### Cliquez ici pour accéder au site d'inscription à la DéConférence CCDI 2025

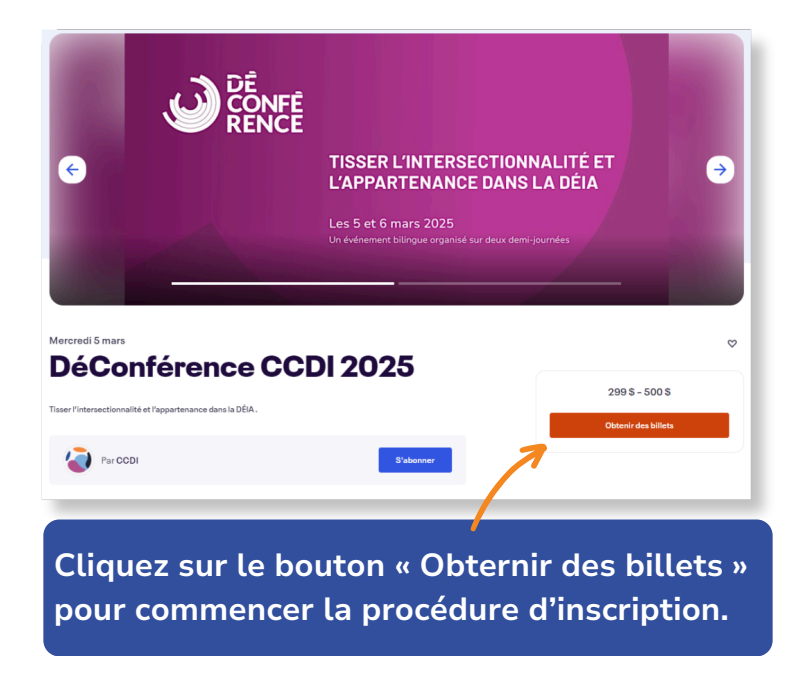

### 1

Si vous disposez d'un code promotionnel, veuillez le saisir dans le champ « Code de promotion » puis cliquez sur « Appliquer ».

| Laissez-passer général                 | - 0 + |
|----------------------------------------|-------|
| 500,00 CA\$                            |       |
| Les ventes se terminent le 4 mars 2025 |       |
|                                        |       |

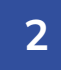

Vous pouvez inscrire jusqu'à 10 participant·e·s à la fois. Si vous achetez plusieurs laissez-passer, assurez-vous de répondre aux questions requises pour chaque détenteur·trice de laissez-passer.

| Code de promotion             | AND BELD<br>March 5 and 1     | NGING INTO DEIA |
|-------------------------------|-------------------------------|-----------------|
| Supprimer                     |                               |                 |
| aissez-passer général 🔰 😑 1 🕂 | 1 x Laissez-passer<br>général | e<br>0,00 CA\$  |
| A\$0.00 500,00 GA\$           | Prix plein                    | 500,00 CA\$     |
| - concern obligation          | Réduction                     | - 500,00 CA\$   |
|                               | Total                         | 0,00 CA\$       |
| Compléter                     |                               |                 |

Le total sera mis à jour en fonction de votre code promotionnel. Clickez sur « **Compléter** ».

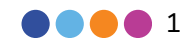

## Les instructions à suivre pour s'inscrire

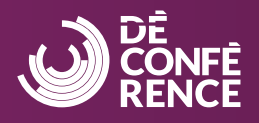

#### 3

Afin d'assurer une expérience agréable, veuillez utiliser un courriel ayant accès à Zoom pour vous inscrire.

| nformations de facturat                                    | tion                                |
|------------------------------------------------------------|-------------------------------------|
| Connectez-vous pour une expérience plus ra                 | * Obligatoire                       |
| Prénom*                                                    | Nom de famille*                     |
| Adresse de courriel*                                       | Confirmez l'adresse de courriel*    |
| Tenez-moi au courant des autres évén-<br>organisateur.     | ements et des nouvelles de cet      |
| Envoyez-moi des courriels sur les meil<br>moi ou en ligne. | leurs événements ayant lieu près de |

## 4

Remplissez tous les champs obligatoires. **Si vous achetez plusieurs laissez-passer**, assurez-vous de répondre aux questions requises pour chaque détenteur·trice de laissez-passer. Les questions facultatives apparaîtront une fois votre commande passée.

| Billet 1 · Laissez-passe              | r général       |
|---------------------------------------|-----------------|
| Identique aux données de facturation. |                 |
| Prénom*                               | Nom de famille* |
| Adresse de courriel *                 |                 |
| Organisation*                         |                 |
|                                       |                 |
| Titre*                                |                 |
| Faire un choix                        | ~               |
| Industrie*                            |                 |
| Faire un choix                        | ~               |

#### 5

Assurez-vous de lire et d'accepter les <u>conditions générales</u>. Veuillez noter que le coût total du laissez-passer comprend les frais d'Eventbrite qui ne sont pas remboursables.

| Accept          | ation des conditions*                                                                   |
|-----------------|-----------------------------------------------------------------------------------------|
| En vou<br>DéCor | is inscrivant à cet événement, vous acceptez les conditions de la<br>liérence CCDI.     |
| J'a             | ccepte les conditions additionnelles ci-dessus.                                         |
| En sélect       | ionnant S'inscrire, j'accepte les <u>conditions d'utilisation du service Eventbrite</u> |
|                 | S'inscrire                                                                              |

#### 6

Si votre commande nécessite un paiement, vous serez invité·e à sélectionner votre mode de paiement et à remplir vos coordonnées de paiement.

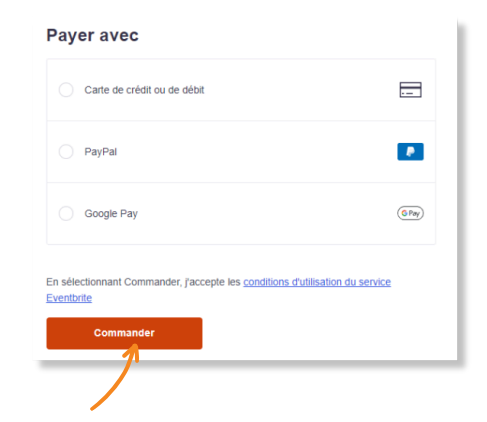

Clickez sur « **Commander** » / « **S'inscrire** » pour compléter cette étape.

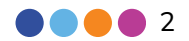

# Les instructions à suivre pour s'inscrire

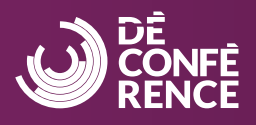

## 7

Les questions facultatives apparaîtront une fois votre commande passée. Vous pouvez choisir de les remplir maintenant ou plus tard.

| Informations<br>Ville<br>Province           | Votre<br>organisateur a<br>besoin de<br>quelques<br>précisions                                                                                       |
|---------------------------------------------|----------------------------------------------------------------------------------------------------|
| Pays                                        | Pour émettre votre billet, votre<br>organisateur a besoin de quelques<br>renseignements de plus. Toute donnée<br>personnelle restera confidentielle. |
| Besoins spéciaux en malière d'accessibilité | Commande passée avec<br>succès                                                                                                    |
| Terminer la commande                        | Répondre aux questions                                                                                                    |

### 8

Vous recevrez un courriel de **confirmation de commande** de la part de <u>noreply@order.eventbrite.com</u> en guise de reçu d'achat. Si vous ne parvenez pas à localiser ce courriel, assurez-vous d'avoir vérifié vos pourriels.

| Merci de vo                    | tre commande! | Faites-moi voir mes billets |
|--------------------------------|---------------|-----------------------------|
| VOUS ALLEZ À                   |               |                             |
| Dé                             | Conférence C  | CDI 2025                    |
| MESSAGE DE L'ORGANIS<br>Merci! | ATEUR         |                             |
| 1 BILLET ENVOYÉ À              | DATE          |                             |

#### 9

Si vous achetez plusieurs laissez-passer dans la même commande

REMARQUE: Seul·e l'acheteur·euse reçoit le courriel de confirmation de commande. Les autres personnes inscrites recevront un courriel de notification « réclamer votre commande » confirmant leur inscription. Aucune autre action n'est requise, les personnes inscrites recevront l'accès à Zoom en mars 2025.

Afin de fournir à toutes les personnes inscrites des messages sur l'événement et la possibilité d'ajouter l'événement à leur calendrier, assurez-vous que l'acheteur·euse transmet le courriel de confirmation de commande.

### 10

Le lien pour accéder à l'événement sur **Zoom Events** ainsi que les instructions vous seront envoyés séparément par Zoom à l'approche de la date de l'événement en mars 2025. Chaque personne inscrite recevra également un courriel de rappel d'Eventbrite vous demandant de vérifier votre boîte de réception pour le courriel de Zoom au même moment.

Si vous avez besoin d'un reçu plus officiel, d'une facture ou d'une réexpédition de votre courriel de confirmation de commande, veuillez contacter <u>events@ccdi.ca</u> pour obtenir de l'aide.

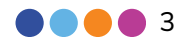